# คู่มือการใช้งาน Personnel เมนูบันทึกอัตราหักกองทุนสำรองเลี้ยงชีพ

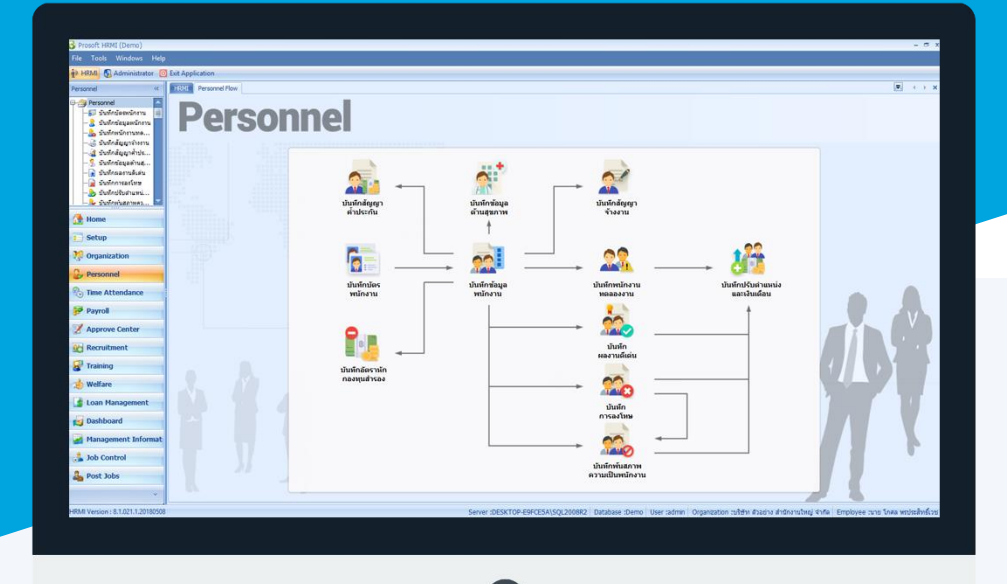

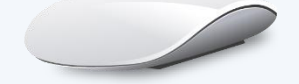

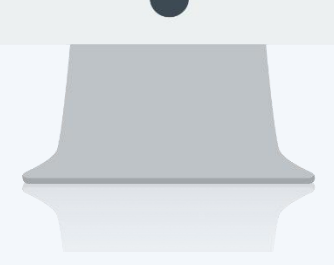

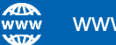

## สารบัญ

| Personnel                               |   |
|-----------------------------------------|---|
| เมนูบันทึกอัตราหักกองทุนสำรองเลี้ยงชีพ  | 1 |
| More Action                             |   |
| กำหนดอัตราหักกองทุนสำรองแบบกลุ่มพนักงาน | 3 |

### เมนูบันทึกอัตราหักกองทุนสำรองเลี้ยงชีพ

ใช้สำหรับบันทึกอัตราหักกองทุนสำรองเลี้ยงชีพและระบุรหัสกองทุนสำรองเลี้ยงชีพให้กับพนักงาน

ผู้ใช้สามารถเข้าถึงหน้าจอได้โดยเลือก "Personnel" > "บันทึกอัตราหักกองทุนสำรองเลี้ยงซีพ" จากนั้นจะปรากฏหน้าจอ บันทึกอัตราหักกองทุนสำรองเลี้ยงชีพ ดังรูป

#### บันทึกอัตราหักกองทุนสำรองเลี้ยงชีพ : List

| บันทึกอัตราหักกองทุนสำรอง |                                                     |                        |                        |                  |                       |                                   |  |  |  |  |  |
|---------------------------|-----------------------------------------------------|------------------------|------------------------|------------------|-----------------------|-----------------------------------|--|--|--|--|--|
| 2                         | 🖹 New 📝 Edit 🎉 Delete   🦌 More Action 🔻 🔢 Options 🗝 |                        |                        |                  |                       |                                   |  |  |  |  |  |
| Lo                        | ook for ทั้งหมด                                     | •                      |                        |                  | Sec. Find             | View 🏴 แสดงทั้งหมด                |  |  |  |  |  |
| Γ                         | รหัสพนักงาน                                         | ชื่อพนักงาน            | อายุงาน (ปี:เดือน:วัน) | รทัสกองทุนสำรองฯ | บริษัทหักเงินสมทบ (%) | พน้ 🏊 พนักงานที่ทำงาน             |  |  |  |  |  |
| >                         | 60-001                                              | นาย สมศักดิ์ เจริญยิ่ง | 35:9:5                 | PVD-009          | 5.00                  | 🏲 พนักงานที่เกษียณอายุ            |  |  |  |  |  |
|                           | 60-002                                              | นาย สมรักษ์ เจริญยิ่ง  | 35:9:5                 | PVD-009          | 5.00                  | 🔭 พนักงานที่เกษียณอายุแต่ยังทำงาน |  |  |  |  |  |
|                           | 60-003                                              | นางสมศรีเจริญยิ่ง      | 35:9:5                 | PVD-009          | 5.00                  | พนักงานที่เลิกจ้าง                |  |  |  |  |  |
|                           | 60-004                                              | นาย สมสมร โชคดิ        | 35:9:5                 | PVD-009          | 5.00                  | 🦳 แสดงทั้งหมด (Eng)               |  |  |  |  |  |
| Г                         | 60-005                                              | นาย สมหมาย การดิ       | 35:9:5                 | PVD-009          | 5.00                  | องเป็นสมาชกอยู่                   |  |  |  |  |  |
|                           | 60-006                                              | นางสาว สมฤดิ รักษา     | 35:9:5                 | PVD-009          | 5.00                  | 5.00 ธังเป็นสมาชก                 |  |  |  |  |  |
|                           | 60-007                                              | นางสมใจใฝ่ดี           | 15:7:3                 | PVD-009          | 5.00                  | 5.00 อังเป็นสมาชิก                |  |  |  |  |  |
|                           | 60-008                                              | นาย สมจิต รักดี        | 6:4:20                 | PVD-009          | 5.00                  | 5.00 ยังเป็นสมาชิก                |  |  |  |  |  |
|                           | 60-009                                              | นาย สมโชค มั่งมี       | 25:5:27                | PVD-009          | 5.00                  | 5.00 ยังเป็นสมาชิก                |  |  |  |  |  |
|                           | 60-010                                              | นายสมชายมาไว           | 12:0:11                | PVD-009          | 5.00                  | 5.00 อังเป็นสมาชิก                |  |  |  |  |  |
| Г                         | 60-011                                              | นาย สงกรานด์ ชุ่มเย็น  | 11:6:2                 | PVD-009          | 5.00                  | 5.00 พมดอายุสมาชิก                |  |  |  |  |  |
|                           |                                                     |                        |                        |                  |                       |                                   |  |  |  |  |  |

สำหรับปุ่มต่าง ๆ ของหน้า List จะมีฟังก์ชั่นการใช้งานดังนี้

Character Filter

Column Filter

- 🖺 🔤 : ใช้สำหรับ "สร้างรายการใหม่" โดย Click 🗈 🔤 จากนั้นจะปรากฏหน้าจอสำหรับกรอกรายละเอียดข้อมูล
- Edit : ใช้สำหรับ "แก้ไขรายการ" โดยเลือกรายการที่ต้องการแก้ไขแล้ว Click Edit หรือทำการ Double Click ที่รายการนั้นๆ

<sup>()</sup> 🖉 Delete : ใช้สำหรับ "ลบรายการ" โดยเลือกรายการที่ต้องการลบแล้ว Click 🏁 Delete

- 🐚 More Action 🔹 🔹 ใช้สำหรับกำหนดเกี่ยวกับการกำหนดอัตราหักกองทุน ๆ เพิ่มเติม ซึ่งมีเมนูย่อยดังนี้
  - กำหนดอัตราหักกองทุนสำรองแบบกลุ่มพนักงาน
- 🚾 🏲 แสดงทั้งหมด 🛛 : ใช้สำหรับ "กรองรายการต่าง ๆ" เช่น แสดงทั้งหมด, Active (ใช้งาน), Inactive (ไม่ใช้งาน)
- 🔛 Choose Column : ใช้สำหรับ "เลือก Column ที่ต้องการแสดงในตาราง"
- 😫 Export 🤄 : ใช้สำหรับ "Export ข้อมูล" ให้อยู่ในรูปแบบ Excel
- 🗵 Options 🔹 ใช้สำหรับจัดการการแสดงผลหรือการกรองข้อมูลในตาราง รวมไปถึงการเพิ่ม View ตามที่ผู้ใช้

ต้องการ ซึ่งมีรายละเอียดดังนี้

- Group By Box : ใช้สำหรับเลือก "จัดกลุ่มตาม Column" โดยการลากคอลัมน์ที่ต้องการจัด กลุ่มไปวางไว้แถบ Group Box ด้านบน Column
  - : ใช้สำหรับ "ค้นหาตามอักษร" โดยการ Click ตัวอักษรที่ต้องการ
  - : ใช้สำหรับ "ค้นหาข้อมูลแต่ละ Column" โดยจะค้นหาจากตัวอักษรแรกของ ข้อมูลแต่ละ Column

Ш

Ð.

🖶 View By Management : ใช้สำหรับจัดการการแสดงข้อมูลรายการ โดยผู้ใช้สามารถเพิ่ม View ได้เอง

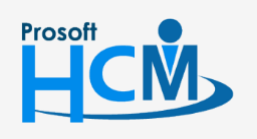

♀ 2571/1 ซอฟท์แวร์รีสอร์ท ถนนรามคำแหง แขวงหัวหมาก เขตบางกะปี กรุงเทพฯ 10240

02-402-6560, 081-359-7687

support@prosofthcm.com

#### บันทึกอัตราหักกองทุนสำรองเลี้ยงชีพ : Tab General

สำหรับปุ่มต่าง ๆ หน้ารายละเอียดหน้าจอ จะมีฟังก์ชั่นการใช้งานดังนี้

| P New          | : ใช้สำหรับ "สร้างรายการใหม่" โดย Click 🖺 🔤 จากนั้นจะปรากฏหน้าจอสำหรับกรอก         |
|----------------|------------------------------------------------------------------------------------|
|                | รายละเอียดข้อมูล                                                                   |
| 🛃 Save         | : ใช้สำหรับ "บันทึก" ข้อมูลที่กรอก ซึ่งจะยังแสดงข้อมูลที่กรอกภายหลังจากกดปุ่ม 🗟 🔤  |
| Save and New   | : ใช้สำหรับ "บันทึก" พร้อมทั้ง "สร้างรายการใหม่" โดยไม่ต้อง Click 🖺 🔤 ใหม่อีกครั้ง |
| Save and Close | : ใช้สำหรับ "บันทึก" พร้อมทั้ง "ปิดหน้าจอ"                                         |
| 🗳 Save as      | : ใช้สำหรับ "คัดลอกรายการ" โดยรายละเอียดจะเหมือนรายการต้นฉบับทุกอย่าง (มีเฉพาะบา   |
|                | หน้าจอเท่านั้น)                                                                    |
| 🐌 Print        | : ใช้สำหรับ "พิมพ์รายงานหรือฟอร์ม" เพิ่มเติม (มีเฉพาะบางหน้าจอ)                    |
| O Close        | : ใช้สำหรับ "ปิดหน้าจอ" เมื่อต้องการปิดการใช้งาน                                   |

ระบบจะแสดงหน้าจอรายละเอียดของข้อมูลอัตราหักกองทุนสำรองเลี้ยงชีพ ผู้ใช้ต้องกรอกข้อมูลในหัวข้อที่เป็น <mark>สีแดง</mark> ให้ครบถ้วน ดังนี้

| 😼 บันทึกอัตราหักกองทุนสำรอง : 60-001 นาย สมศักดิ์ เจริญยั่งยืน 🛛 🚽 📼 🗙 |                           |            |          |                            |  |  |  |  |  |  |
|------------------------------------------------------------------------|---------------------------|------------|----------|----------------------------|--|--|--|--|--|--|
| 📍 New 🛛 🖶 Save and New 🔓 Save and Close 🧔 Print 🧿 Close 🔶              |                           |            |          |                            |  |  |  |  |  |  |
| บันทึกอัตราหักกองทุนสำรอง                                              |                           |            |          |                            |  |  |  |  |  |  |
| j Details ☆                                                            | General Administrator     | Note Attac | hment    |                            |  |  |  |  |  |  |
|                                                                        | รทัสพนักงาน               | 60-001     |          | นาย สมศักดิ์ เจริญยั่งยิน  |  |  |  |  |  |  |
|                                                                        | รหัสกองทุนสำรองเลี้ยงชีพ  | PVD-009    |          | กองทุนสำรองเลี้ยงชีพ TISCO |  |  |  |  |  |  |
|                                                                        | รทัสสมาชิก                |            |          |                            |  |  |  |  |  |  |
|                                                                        | หักเงินสะสมกองทุนส่ารองฯ  | 回 พัก      | 🔘 ไม่ทัก |                            |  |  |  |  |  |  |
|                                                                        | สถานะการเป็นสมาชิก        | สมาชิกใหม่ | •        |                            |  |  |  |  |  |  |
|                                                                        | วันที่เริ่มเป็นสมาชิก     | 01/01/2525 | 1        |                            |  |  |  |  |  |  |
|                                                                        | วันที่สิ้นสุดเป็นสมาชิก   |            | 1        |                            |  |  |  |  |  |  |
|                                                                        | นายจ้างหักเงินสมทบ ร้อยละ |            | 6.00     |                            |  |  |  |  |  |  |
|                                                                        | ลูกจ้างหักเงินสะสม ร้อยละ |            | 5.00     |                            |  |  |  |  |  |  |
|                                                                        | เลขที่บัญชีกองทุนส่ารองฯ  |            |          |                            |  |  |  |  |  |  |
|                                                                        | แผนการลงทุน               |            |          |                            |  |  |  |  |  |  |
|                                                                        | ผู้รับผลประโยชน์คนที่ 1   |            |          |                            |  |  |  |  |  |  |
|                                                                        | ผู้รับผลประโยชน์คนที่ 2   |            |          |                            |  |  |  |  |  |  |
|                                                                        | ผู้รับผลประโยชน์คนที่ 3   |            |          |                            |  |  |  |  |  |  |
|                                                                        |                           |            |          |                            |  |  |  |  |  |  |
|                                                                        |                           |            |          |                            |  |  |  |  |  |  |
|                                                                        |                           |            |          |                            |  |  |  |  |  |  |
| Task Result                                                            |                           |            |          |                            |  |  |  |  |  |  |

| เลือกรหัสพนักงานที่ต้องการบันทึกอัตราหักกองทุน ฯ |
|--------------------------------------------------|
| เลือกรหัสกองทุนสำรองเลี้ยงชีพที่บริษัทใช้งาน     |
| ระบุรหัสสมาชิกกองทุน                             |
| เลือกหัก หรือไม่หักโดยการ Click 🧕                |
| Į                                                |

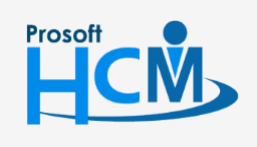

2571/1 ซอฟท์แวร์รีสอร์ท ถนนรามคำแหง แขวงหัวหมาก เขตบางกะปี กรุงเทพฯ 10240

02-402-6560, 081-359-7687

 $\succ$ 

support@prosofthcm.com

www.prosofthcm.com

| สถานะการเป็นสมาชิก      | :  | เลือกสถานะของการเป็นสมาชิก โดยมีให้เลือก 2 ประเภทคือ        |
|-------------------------|----|-------------------------------------------------------------|
|                         | -  | สมาชิกเก่า                                                  |
|                         | -  | สมาชิกใหม่                                                  |
| วันที่เริ่มเป็นสมาชิก   | :  | ระบุวันหรือเลือกวันที่เป็นสมาชิกกองทุนโดยการ Click 🛅        |
| วันที่สิ้นสุดเป็นสมาชิก | :  | ระบุวันหรือเลือกวันที่สิ้นสุดเป็นสมาชิกกองทุนโดยการ Click 🧮 |
| นายจ้างหักเงินสมทบร้อย  | ລະ | : ระบุจำนวนร้อยละที่นายจ้างจ่ายสมทบ                         |
| ลูกจ้างหักเงินสมทบร้อยล | ee | : ระบุจำนวนร้อยละที่ลูกจ้างจ่าย                             |
| เลขที่บัญชีกองทุนสำรอง  |    | : ระบุเลขที่บัญชีกองทุนสำรองฯ                               |
| แผนการลงทุน             | :  | ระบุแผนการลงทุนของกองทุนสำรองา                              |
| ผู้รับผลประโยชน์คนที่   | :  | ระบุชื่อผู้รับผลประโยชน์                                    |

#### บันทึกอัตราหักกองทุนสำรองเลี้ยงชีพ : More Action

| บันทึกอัตราหักกองทุนสำรอง |                                                 |  |  |  |  |  |
|---------------------------|-------------------------------------------------|--|--|--|--|--|
| 🎦 New 📝 Edit 💥 Delete     | More Action -                                   |  |  |  |  |  |
| Look for ทั้งหมด          | กำหนดอัตรา <b>หักกองทุนสำรองแบบกลุ่มพนักงาน</b> |  |  |  |  |  |

#### บันทึกอัตราหักกองทุนสำรองเลี้ยงชีพ : More Action กำหนดอัตราหักกองทุนสำรองแบบกลุ่มพนักงาน

| ) บันทึกอัต   | ราหักกองทุนส่       | กรอง                       |          |                      |                        |                                       |                  |
|---------------|---------------------|----------------------------|----------|----------------------|------------------------|---------------------------------------|------------------|
| งื่อนไขกลุ่มเ | พนักงาน แสด         | เงข้อมูลพนักงาน            |          |                      |                        |                                       |                  |
| รทัสกองทุนส   | ส่ารองเลี้ยงชีพ     | PVD-009                    |          | งเลี้ยงชีพ TISCO     |                        |                                       |                  |
| เงื่อนใขกา    | หนดอัตรากองทุ       | นสารองเลี้ยงชีพ            |          |                      |                        |                                       |                  |
| กำหนดวัน      | เที่เริ่มต้นสมาชิง  | า (กรณียังไม่เป็นสมาชิก    | )        |                      |                        |                                       |                  |
| 0 2           | อายุการเป็นสมาช์    | ใกกองทุน(วันที่เริ่มเป็นสม | าชึก)    |                      |                        |                                       |                  |
| () a          | อายุงาน(วันที่เริ่ม | มาน)                       |          |                      |                        |                                       |                  |
| กำหนดอัด      | ตราหักกองทุนส่      | ารอง                       |          |                      |                        |                                       |                  |
| () f          | ไาหนดอัตราหักก      | องทุนสำรองแบบ ไม่มีเงื่อ   | นไข      |                      |                        |                                       |                  |
|               | พนักงานหักเ         | วันสะสม (%)                |          | 0.00                 |                        |                                       |                  |
|               | บริษัทหักเงิน       | สมทบ (%)                   |          | 0.00                 |                        |                                       |                  |
| 🖲 f           | าำหนดอัตราหักก      | องทุนส่ารองแบบ มีเงื่อนไ   | ข        |                      |                        |                                       |                  |
|               | 🔘 อายุงาน(          | (วันที่เริ่มงาน)           | 🧿 ອາຊ    | การเป็นสมาชิกกองทุน( | วันที่เริ่มเป็นสมาชิก) |                                       |                  |
|               | เงื่อนไข            | ช่วงอายุ                   | ด่าเริ่ม | ค่าสิ้นสุด           | พนักงานหักเงินสะสม (%) | บริษัทหักเงินสมทบ (%)                 |                  |
| 1             | >= •                | 1.00                       | 1.00     | 2.00                 | 2.00                   | 2.00                                  |                  |
| 2             | >= •                | 2.00                       | 2.00     | 3.00                 | 3.00                   | 3.00                                  | <b>≡</b><br>▼    |
| <b>H H H</b>  | Record 5 of         | 5 <b>▶ ≫ Ĥ</b>             |          | 100                  | 1.00                   | • • • • • • • • • • • • • • • • • • • |                  |
| เงื่อนไขกำ    | หนดกลุ่มพนักงา      | u                          |          |                      |                        |                                       |                  |
| หน่วยงา       | าน                  |                            | ถึง      |                      | •                      |                                       |                  |
| กล่มพบั       | โคงาม               |                            | ถึง      |                      | •                      |                                       |                  |
| Nexton        |                     |                            | •        |                      |                        |                                       |                  |
| Darrain       | manvia              |                            |          |                      |                        |                                       |                  |
| ตาแหน         | 00114               |                            | == =     |                      |                        |                                       |                  |
| ระดับพา       | นักงาน              |                            | ถึง      |                      |                        |                                       | แสดงตัวบาทบัดรวม |
|               |                     |                            |          |                      |                        |                                       | แลตงบอมผูลพนกงาน |

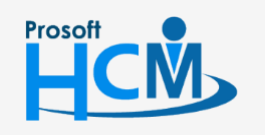

♀ 2571/1 ซอฟท์แวร์รีสอร์ท ถนนรามคำแหง แขวงหัวหมาก เขตบางกะปี กรุงเทพฯ 10240

♀ 287 หมู่ 5 ต.สันทรายน้อย อ.สันทราย จ.เซียงใหม่ 50210

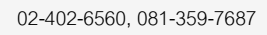

support@prosofthcm.com

 $\sim$ 

| รหัสถุวาม   | กมสำรวมลื้ยงชีพ      | . เอือกระหัสกอ พนเส้ารอ แอี้ยาซึมเพิ่ให้ นาย                                                 |
|-------------|----------------------|----------------------------------------------------------------------------------------------|
| าแล่อนใจเอ้ | านถาวยงเยองบท        | . แยกามที่สการการ<br>การการการการการการการการการการการการการก                                |
| ถ้าหมดวัง   | าแหล่งคุณจากซูง      | อ (จะอุโตฟุลก์สูงเวลิว)<br>องมีชาวกรอดภูณฑ                                                   |
| UINNA       | ะ ว                  |                                                                                              |
| ê           | อายุการเป็นสมาช      | งกกองทุน (วันที่เริ่มเป็นสมาชิก) : เลือกโดยการ Click 💿 และระบุหรือเลือกวันที่เริ่มเป็นสมาชิก |
|             |                      | โดยการ Click 🥅                                                                               |
| é           | อายุงาน (วันที่เริ่ม | เงาน) : เลือกโดยการ Click 🧔                                                                  |
| กำหนดอั     | ้ตราหักกองทุนสำ      | 1201                                                                                         |
| ſ           | ำหนดหักอัตราก        | องทุนสำรองแบบไม่มีเงื่อนไข : เลือกโดยการ Click 🧔                                             |
|             | พนักงาน              | หักเงินสะสม % : ระบุ % ของการหักอัตรากองทุนสำรองฯ ของพนักงาน                                 |
|             | บริษัทหัก            | าเงินสะสม % : ระบุ % ของการหักอัตรากองทุนสำรองฯ ของบริษัท                                    |
| ſ           | ำหนดหักอัตราก        | องทุนสำรองแบบมีเงื่อนไข                                                                      |
|             | อายุงาน              | ์<br>(วันที่เริ่มงาน) : เลือกโดยการ Click 💿                                                  |
|             | อายการเ              | เป็นสมาชิกกองทน (วันที่เริ่มเป็นสมาชิก) 🛛 : เลือกโดยการ Click 🧿                              |
| Ĺ           | งื่อนไข              | : เลือกเงื่อนไขที่ต้องการกำหนดอัตราหักกองทุนสำรองๆ                                           |
| ຄ           | ช่วงอายุงาน (ปี)     | : ระบุช่วงอายุงานที่ของพนักงานที่ต้องการกำหนดเงื่อนไข                                        |
| ۴           | ้ำเริ่มต้น           | : แสดงค่าเริ่มโดยมองจากช่วงอายุงาน (ปี)                                                      |
| ŕ           | า่าสิ้นสุด           | : แสดงค่าสิ้นสุดตามการเลือกค่าเริ่มต้นแถวถัดไป หรือ 100                                      |
| P           | พนักงานหักเงินสม     | มทบ : ระบุจำนวน % ที่พนักงานจะถูกหักเงินสมทบ                                                 |
| ۱           | บริษัทหักเงินสมท     | บ : ระบุจำนวน % ที่บริษัทจะถูกหักเงินสมทบ                                                    |
| เงื่อนไขกำ  | าหนดกลุ่มพนักง       | าน                                                                                           |
| l           | หน่วยงาน             | : เลือกกรองข้อมูลโดยการกรองตามหน่วยงาน                                                       |
| ſ           | าลุ่มพนักงาน         | : เลือกกรองข้อมูลโดยการกรองตามกลุ่มพนักงาน                                                   |
| ۱           | ประเภทพนักงาน        | : เลือกกรองข้อมูลโดยการกรองตามประเภทพนักงาน                                                  |
| Q           | ทำแหน่งงาน           | : เลือกกรองข้อมูลโดยการกรองตามตำแหน่งงาน                                                     |
| 5           | ระดับพนักงาน         | : เลือกกรองข้อมูลโดยการกรองตามระดับพนักงาน                                                   |

รหัสพนักงาน : เลือกกรองข้อมูลโดยการกรองตามรหัสพนักงาน

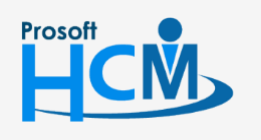

2571/1 ซอฟท์แวร์รี่สอร์ท ถนนรามคำแหง แขวงหัวหมาก เขตบางกะปี กรุงเทพฯ 10240

02-402-6560, 081-359-7687

 $\succ$ 

www.prosofthcm.com

แสดงข้อมูลพนักงาน

: เมื่อเลือกข้อมูลเรียบร้อยแล้วให้ Click **แสดงข้อมูลพนักงาน** เพื่อแสดงข้อมูลตามเงื่อนไข

เมื่อกดแสดงข้อมูลแล้วโปรแกรมจะแสดงรายละเอียดของพนักงานแต่ละคนตามเงื่อนไขที่กำหนดเมื่อ Click OK โปรแกรมจะ ประมวลผลการบันทึกหักอัตรากองทุนสำรองฯ ให้ และนำไปแสดงที่หน้า List

| 😚 ນັນ                                  | 😵 บันทึกอัตราหักกองทุนสำรอง 🛛 🗙 🏵 |                                              |                        |                         |                 |                 |                 |                |  |  |
|----------------------------------------|-----------------------------------|----------------------------------------------|------------------------|-------------------------|-----------------|-----------------|-----------------|----------------|--|--|
| เงื่อนไขกลุ่มหนักงาน แสดงข้อมูลหนักงาน |                                   |                                              |                        |                         |                 |                 |                 |                |  |  |
|                                        | รหัสพนักงาน                       | ชื่อพนักงาน                                  | หน่วยงาน               | ตำแหน่ง                 | ประเภทพนักงาน   | อายุงาน (ป:ด:ว) | พนักงานสะสม (%) | บริษัทสมทบ (%) |  |  |
| >1                                     | 60-012-2                          | นางสาว การเงิน การเงิน                       | แผนกการเงิน            | เจ้าหน้าที่ฝ่ายการเงิน  | พนักงานรายเดือน | 0:11:26         | .00             | .00 🔺          |  |  |
| 2                                      | 6012-01                           | นางสาว ก้านแก้ว เจริญยั่งยืน                 | แผนกสรรหาทรัพยากร      | เจ้าหน้าที่สวัสดิการแ   | พนักงานรายเดือน | 0:11:29         | .00             | .00            |  |  |
| 3                                      | 60-1202                           | นาย ปีเตอร์ รัสปูติน                         | แผนกผลิตชิ้นส่วนเกียร์ | เจ้าหน้าที่ผลิตชิ้นส่ว  | พนักงานรายเดือน | 0:11:23         | .00             | .00            |  |  |
| 4                                      | 60-997                            | นาย Trainee Trainee                          |                        | เจ้าหน้าที่แผนกบัญชี    | พนักงานรายเดือน | 0:9:0           | .00             | .00            |  |  |
| 5                                      | 61-001                            | นาย ปรีชา นาดี                               | ฝ่ายบุคคล              | เจ้าหน้าที่รับ - ส่งเอก | พนักงานรายวัน   | 0:11:13         | .00             | .00            |  |  |
| 6                                      | 61-002                            | นาย มกรา ชาญชัย                              | ฝ่ายบุคคล              | เจ้าหน้าที่รับ - ส่งเอก | พนักงานรายวัน   | 0:11:13         | .00             | .00            |  |  |
| 7                                      | 61-004                            | นางสาว กรวี เจริญยั่งยืน                     | แผนกสรรหาทรัพยากร      | เจ้าหน้าที่รับ - ส่งเอก | พนักงานรายเดือน | 0:9:13          | .00             | .00            |  |  |
| 8                                      | 6112001                           | นาย AA AA                                    | ฝ่ายบัญชีและการเงิน    | ผู้จัดการฝ่ายบัญชีแล    | พนักงานรายเดือน | 0:0:4           | .00             | .00            |  |  |
| 9                                      | test                              | นาย test test                                | แผนกผลิตชิ้นส่วนเกียร์ | เจ้าหน้าที่ผลิตชิ้นส่ว  | พนักงานรายเดือน | 0:7:25          | .00             | .00            |  |  |
| 10                                     | 60-012                            | นาง กรกฏ หวานดี                              | แผนกการเงิน            | เจ้าหน้าที่ฝ่ายการเงิน  | พนักงานรายเดือน | 1:6:13          | 2.00            | 2.00           |  |  |
| 11                                     | 60-013                            | นางสาว กานดา กาไช                            | แผนกฝึกอบรม            | เจ้าหน้าที่ฝึกอบรมพ     | พนักงานรายเดือน | 1:7:10          | 2.00            | 2.00           |  |  |
| 12                                     | 60-014                            | นาง มลฤดี ดวงแก้ว                            | แผนกสรรหาทรัพยากร      | เจ้าหน้าที่สรรหาบุคล    | พนักงานรายเดือน | 1:5:12          | 2.00            | 2.00           |  |  |
| 13                                     | 60-015                            | นาย สิงหา พายัพ                              | แผนกประกอบชิ้นส่วน     | เจ้าหน้าที่ประกอบเกียร์ | พนักงานรายวัน   | 1:4:4           | 2.00            | 2.00           |  |  |
| 14                                     | 60-018                            | นาง กรองแก้ว พิกุล                           | แผนกบัญชี              | เจ้าหน้าที่ฝ่ายการเงิน  | พนักงานรายเดือน | 1:4:3           | 2.00            | 2.00           |  |  |
| 15                                     | 4500001                           | นาย ทดสอบ เพิ่มข้อมูล                        | ฝ่ายบัญชีและการเงิน    | ผู้จัดการฝ่ายบัญชีแล    | พนักงานรายเดือน | 16:1:13         | 5.00            | 5.00           |  |  |
| 16                                     | 60-001                            | นาย สมศักดิ์ เจริญยั่งยืน                    | บริหาร                 | กรรมการบริหาร           | พนักงานรายเดือน | 36:11:13        | 5.00            | 5.00           |  |  |
| 17                                     | 60-002                            | นาย สมรักษ์ เจริญยั่งยืน                     | บริหาร                 | กรรมการผู้จัดการ        | พนักงานรายเดือน | 36:11:13        | 5.00            | 5.00           |  |  |
| 18                                     | 60-003                            | นาง สมศรี เจริญยั่งยืน                       | ฝ่ายบุคคล              | ผู้จัดการฝ่ายบุคคล      | พนักงานรายเดือน | 36:11:13        | 5.00            | 5.00           |  |  |
| 19                                     | 60-004                            | นาย สมสมร โชคดี                              | ฝ่ายบัญชีและการเงิน    | ผู้จัดการฝ่ายบัญชีแล    | พนักงานรายเดือน | 36:11:13        | 5.00            | 5.00           |  |  |
| 20                                     | 60-005                            | นาย สมหมาย การดี                             | ฝ่ายการผลิต            | ผู้จัดการฝ่ายผลิต       | พนักงานรายเดือน | 36:11:13        | 5.00            | 5.00           |  |  |
| 21                                     | 60-006                            | นางสาว สมฤดี รักษา                           | แผนกสรรทาทรัพยากร      | เจ้าหน้าที่สวัสดิการแ   | พนักงานรายเดือน | 36:11:13        | 5.00            | 5.00           |  |  |
| 22                                     | 60-007                            | นางสมใจใฝ่ดี                                 | แผนกบัญชี              | เจ้าหน้าที่แผนกบัญชี    | พนักงานรายเดือน | 16:9:11         | 5.00            | 5.00           |  |  |
| 23                                     | 60-008                            | นาย สมจิต รักดี                              | แผนกผลิตขึ้นส่วนเกียร์ | ทั่วหน้าผลิตชิ้นส่วนเ   | พนักงานรายเดือน | 7:6:28          | 5.00            | 5.00           |  |  |
| 24                                     | 60-009                            | นาย สมโชค มั่งมี                             | แผนกผลิตขึ้นส่วนเกียร์ | เจ้าหน้าที่ผลิตชิ้นส่ว  | พนักงานรายเดือน | 26:8:5          | 5.00            | 5.00           |  |  |
| 25<br> 44 44                           | 60-010                            | นาย สมชาย มาไว<br>26   ▶   ₩   ₩   +   −   ◀ | แผนกประกอบชิ้นส่วน     | หัวหน้าประกอบเกียร์     | พนักงานรายเดือน | 13:2:19         | 5.00            | 5.00           |  |  |
|                                        |                                   |                                              |                        |                         |                 |                 |                 |                |  |  |
|                                        | มมอาวะเสมาติอ                     | ส้นเป็นสมาติอ                                |                        | 20                      |                 |                 |                 |                |  |  |
|                                        | កកសតារាវិងអារដ្ឋម                 | ยงเบนสมาชิก                                  | อง เมเพอเบนสมาร        | 271                     |                 | Refr            | resh OK         | Apply Cancel   |  |  |
|                                        |                                   |                                              |                        |                         |                 |                 |                 |                |  |  |
| Task                                   | Result                            |                                              |                        |                         |                 |                 |                 |                |  |  |

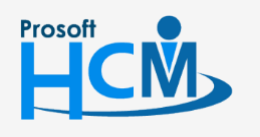

♀ 2571/1 ซอฟท์แวร์วีสอร์ท ถนนรามคำแหง แขวงหัวหมาก เขตบางกะปี กรุงเทพฯ 10240

02-402-6560, 081-359-7687

support@prosofthcm.com

www.prosofthcm.com